## NC CHILD SUPPORT SERVICES WORKER PORTAL

Document Upload

NC CSS Policy & Training DECEMBER 2020 1. After completing login with your NCID credentials, the NC CSS Portal home page appears. 2. Select the link for NC Child Support Portal.

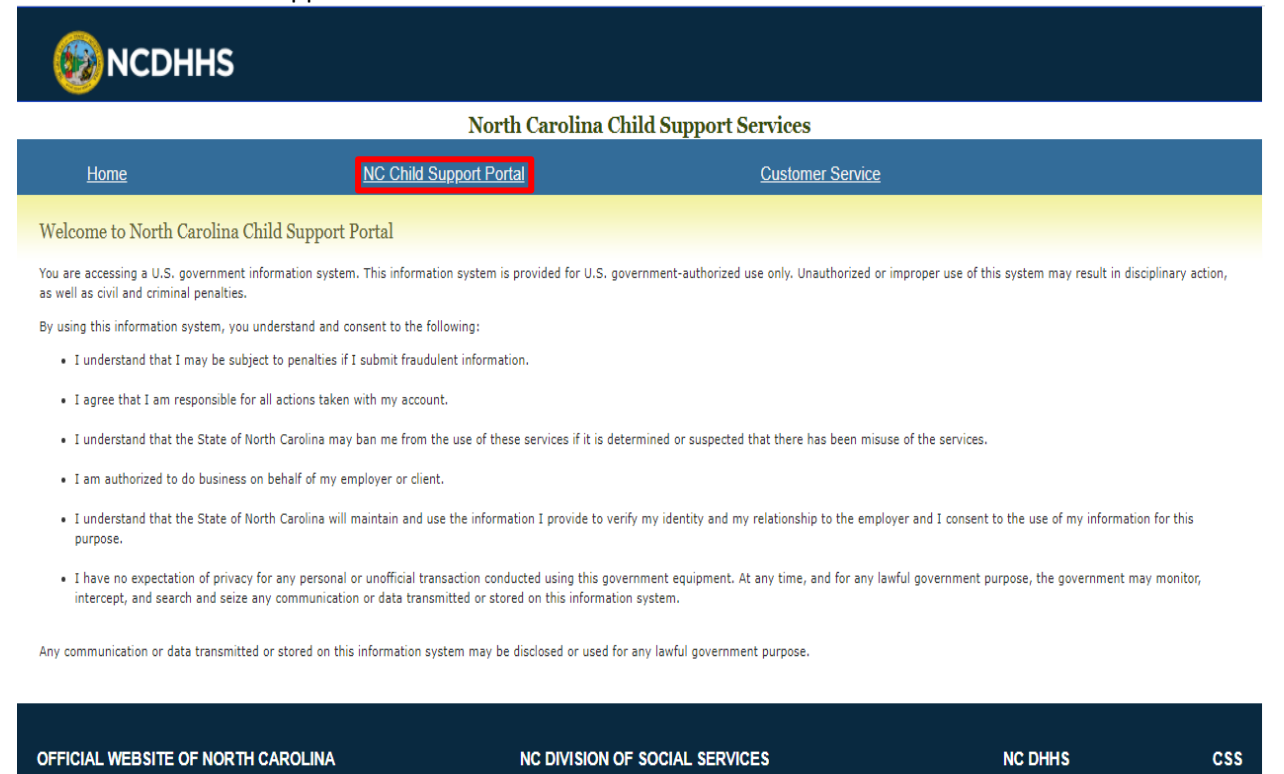

3. From the portal landing page, click "Select Application" drop-down.

| NCDHHS                        |                                       | Welcome: KYSHA L SMITH<br>Logout |
|-------------------------------|---------------------------------------|----------------------------------|
|                               | North Carolina Child Support Services |                                  |
| <u>Home</u>                   | Select Application V                  |                                  |
| Welcome to North Carolina Chi | ild Support Services Portal           |                                  |
| INEWS (*                      |                                       |                                  |
|                               | Refresh News                          |                                  |

4. Select "Case Management" module and click.

| 6 NCDHHS                                     |                                   | Welcome              | : KYSHA L SMITH<br>Logout |
|----------------------------------------------|-----------------------------------|----------------------|---------------------------|
|                                              | North Carolina Ch                 | ild Support Services |                           |
| <u>Home</u>                                  | Select Application V              |                      |                           |
| Welcows to Marth Carolina Child Compart Com  | Case Management                   |                      |                           |
| welcome to North Carolina Child Support Serv | Caseworker Maintenance            |                      |                           |
|                                              | Online Child Support Applications |                      |                           |
| LINEWS (                                     | Reports                           |                      |                           |
|                                              | Refresh News                      | ]                    |                           |
|                                              |                                   |                      |                           |

## 5. Case Management Module landing page opens. 6. Select radio button for uploaded documents.

| 6 N       | ICDHHS                        |                                      | Welcome: KYSHA L<br>Logout                     |
|-----------|-------------------------------|--------------------------------------|------------------------------------------------|
|           |                               | North Carolina Child Support Service | s                                              |
| Home      |                               |                                      |                                                |
| hild Sup  | port Services Case Management | Module                               |                                                |
| Show 10   | • entries                     |                                      | Search:                                        |
|           | Module Name                   | Module Description                   | 🍦 Module Type                                  |
| Showing 1 | Uploaded Documents            | Uploaded Documents                   | Parents Portal<br>First ∢Previous 1 →Next Last |

7. Uploaded Documents search page appears.

| 8 NCDHHS                                                        | Welcome: KYSHA L SMITH<br><u>Logout</u> |
|-----------------------------------------------------------------|-----------------------------------------|
| North Carolina Child Support Services                           |                                         |
| Home                                                            |                                         |
| Uploaded Documents:                                             |                                         |
| Select search criteria :                                        |                                         |
| Note: Documents are deleted sixty days after the received date. |                                         |
|                                                                 |                                         |
|                                                                 |                                         |

8. Select desired search critera from drop down.

|                                                                                   |                                                    |                                       | Welcome: KYSHAL SMITH<br><u>Logout</u> |
|-----------------------------------------------------------------------------------|----------------------------------------------------|---------------------------------------|----------------------------------------|
|                                                                                   |                                                    | North Carolina Child Support Services |                                        |
| <u>Home</u>                                                                       |                                                    |                                       |                                        |
|                                                                                   |                                                    |                                       |                                        |
| Uploaded Documents:                                                               |                                                    |                                       |                                        |
| Select search criteria :<br>Search Clear<br>Note: Documents are deleted sixty day | MPI Number<br>Participant Name<br>IV-D Case Number | nt Module List                        |                                        |
|                                                                                   | worker Number<br>Worker Name                       |                                       |                                        |
|                                                                                   | County                                             |                                       |                                        |
|                                                                                   | Date Range                                         |                                       |                                        |

## 9. Enter desired search criteria. 10. Click search. 11. Select desired line#.

|                                                               |                                                                                                    | N                                                                                                    | lorth Carolina Child S                                       | upport Service:                                                                                     | 5                                                                                                    |                                                                                                    |
|---------------------------------------------------------------|----------------------------------------------------------------------------------------------------|----------------------------------------------------------------------------------------------------|--------------------------------------------------------------|----------------------------------------------------------------------------------------------------|----------------------------------------------------------------------------------------------------|----------------------------------------------------------------------------------------------------|
| Ho                                                            | ome                                                                                                    |                                                                                                    |                                                              |                                                                                                    |                                                                                                    |                                                                                                    |
|                                                               |                                                                                                    |                                                                                                    |                                                              |                                                                                                    |                                                                                                    |                                                                                                    |
| Upload                                                        | led Documents:                                                                                                    |                                                                                                    |                                                              |                                                                                                    |                                                                                                    |                                                                                                    |
|                                                               |                                                                                                    |                                                                                                    |                                                              |                                                                                                    |                                                                                                    |                                                                                                    |
| Select sear<br>Enter Date                                     | from : 11/01/2020                                                                                                    | Enter Date To : 11/14/2020                                                                                                 | _                                                            |                                                                                                    |                                                                                                    |                                                                                                    |
|                                                               |                                                                                                    |                                                                                                    |                                                              |                                                                                                    | 1                                                                                                    |                                                                                                    |
| ✓ Se                                                          | arch C Clear                                                                                                    | Return to Case Management Modu                                                                                             | Return                                                       | n to case                                                                                           |                                                                                                    |                                                                                                    |
|                                                               |                                                                                                    |                                                                                                    | mana                                                         | sement mouule                                                                                       |                                                                                                    |                                                                                                    |
| Note: Docu                                                    | ments are deleted sixty o                                                                                                    | lays after the received date.                                                                                              | landin                                                       | ig page.                                                                                            |                                                                                                    |                                                                                                    |
| Note: Docu                                                    | ments are deleted sixted                                                                                                    | lays after the received date.                                                                                              | landin                                                       | g page.                                                                                             | J                                                                                                    |                                                                                                    |
| Note: Docu                                                    | ments are deleted sixted                                                                                                    | lays after the received date.                                                                                              | landin                                                       | g page.                                                                                             |                                                                                                    |                                                                                                    |
| Note: Docu                                                    | ments are deleted sixty Clean                                                                                                    | ays after the received date.<br>search criteria<br>Uploaded Documents (                                                    | landin<br>Case List - From Date                              | e: 11/01/2020                                                                                       | To Date: 11/14/202                                                                                                    | 20                                                                                                   |
| Note: Docu<br>Select a ra                                     | ments are deleted sixty deleted sixty deleted sixty deleted sixty deleted sixty deleted sixty deletered sixty deletered sixty  | ays after the received date.<br>search criteria<br>Uploaded Documents (<br>ails.                                           | landin<br>Case List - From Date                              | g page.<br>:: 11/01/2020                                                                            | To Date: 11/14/202                                                                                                    | 20                                                                                                   |
| Select a ra                                                   | ments are deleted sixty<br>Clear<br>adio button to view det                                                                                                    | ays after the received date.<br>search criteria<br>Uploaded Documents (<br>ails.                                           | Landin<br>Case List - From Date                              | er 11/01/2020                                                                                       | To Date: 11/14/202                                                                                                    | 2 <b>0</b><br>Search:                                                                                |
| Select a ra<br>Show 10                                        | ments are deleted sixty<br>Clean<br>adio button to view det<br>entries<br>Case Number                                                                                                    | ays after the received date.<br>search criteria<br>Uploaded Documents (<br>ails.                                           | Case List - From Date                                        | g page.<br>:: 11/01/2020<br># Worker Id                                                             | To Date: 11/14/202                                                                                                    | 20<br>Search:<br>County                                                                              |
| Select a ra<br>Show 10<br>No.                                 | indio button to view det  clear  dio button to view det  clear  dio access to the second second seco | ays after the received date.  search criteria Uploaded Documents ( ails.  Participant Name YVETTE                          | Case List - From Date                                        | g page.<br>:: 11/01/2020<br>@ Worker Id<br>BEAU1708                                                 | To Date: 11/14/202 Worker Name NIKKI M SMITH                                                                                 | 20<br>Search:<br>County<br>Beaufort                                                                  |
| Select a ra<br>Show 10<br>No.<br>1.<br>2.                     | adio button to view det adio button to view det adio button to view det adio button to adio det adio button to adio det adio det  | ays after the received date.  search criteria Uploaded Documents ( ails.  Participant Name YVETTE LINDSEY                  | Case List - From Date<br>MPI #<br>77<br>81                   | g page.<br>:: 11/01/2020<br>© Worker Id<br>BEAU1708<br>SIVD1159                                     | To Date: 11/14/202 Worker Name NIKKI M SMITH TRACY R WOOLARD                                                                 | 20<br>Search:                                                                                        |
| Select a ra<br>Show 10<br>No.<br>1.<br>2.<br>3.               | adio button to view det<br>entries<br>Clear<br>adio button to view det<br>entries<br>Case Number<br>80<br>84<br>88                                                                                                    | ays after the received date. search criteria Uploaded Documents ( ails.  VETTE UINDSEY LISA                                | Case List - From Date<br>MPI #<br>77<br>81<br>87             | g page.<br>:: 11/01/2020<br>• Worker Id<br>BEAU1708<br>SIVD1159<br>DURH1062                         | To Date: 11/14/202<br>Worker Name<br>NIKKI M SMITH<br>TRACY R WOOLARD<br>YAHIRA SANTANA                                      | 20<br>Search:                                                                                        |
| Select a ra<br>Show 10<br>• No.<br>1.<br>2.<br>3.<br>4.       | Adio button to view det<br>entries<br>Case Number<br>80<br>84<br>88<br>32                                                                                                    | ays after the received date. search criteria Uploaded Documents ( ails.  Participant Name VVETTE LINDSEY LISA AMANDA       | Case List - From Date<br>MPI #<br>77<br>81<br>87<br>09       | g page.<br>:: 11/01/2020<br>Worker Id<br>BEAU1708<br>SIVD1159<br>DURH1062<br>GUIL1928               | To Date: 11/14/202<br>Worker Name<br>NIKKI M SMITH<br>TRACY R WOOLARD<br>YAHIRA SANTANA<br>MARIETA GARNER                    | 20<br>Search:<br>County<br>Beaufort<br>Beaufort<br>Beaufort<br>Durham<br>Guilford-Greensboro         |
| Select a ra<br>Show 10<br>* No.<br>1.<br>2.<br>3.<br>4.<br>5. | ments are deleted sixter<br>Clean<br>dio button to view det<br>entries<br>Case Number<br>80<br>84<br>88<br>32<br>72                                                                                                    | ays after the received date.  search criteria Uploaded Documents ails.  Participant Name VVETTE LINDSEY LISA AMANDA MARY   | Case List - From Date<br>MPI #<br>77<br>81<br>87<br>09<br>69 | g page.<br>:: 11/01/2020                                                                            | To Date: 11/14/202<br>Worker Name<br>NIKKI M SMITH<br>TRACY R WOOLARD<br>YAHIRA SANTANA<br>MARIETA GARNER<br>TRACY R WOOLARD | 20<br>Search:<br>County<br>Beaufort<br>Beaufort<br>Durham<br>Guilford-Greensboro<br>Nash             |
| Select a ra<br>Show 10<br>No.<br>1.<br>2.<br>3.<br>4.<br>5.   | Adio button to view det<br>entries<br>Case Number<br>80<br>84<br>88<br>32<br>72<br>0                                                                                                    | ays after the received date.  search criteria Uploaded Documents ( ails.  Participant Name VVETTE LINDSEY LISA AMANDA MARY | Case List - From Date<br>MPI #<br>77<br>81<br>87<br>09<br>69 | g page.<br>:: 11/01/2020<br>• Worker Id<br>BEAU1708<br>SIVD1159<br>DURH1062<br>GUIL1928<br>SIVD1159 | To Date: 11/14/202<br>Worker Name<br>NIKKI M SMITH<br>TRACY R WOOLARD<br>YAHIRA SANTANA<br>MARIETA GARNER<br>TRACY R WOOLARD | 20<br>Search:<br>County<br>Beaufort<br>Beaufort<br>Beaufort<br>Durham<br>Guilford-Greensboro<br>Nash |

12. Document details page opens. 13. To view/print document click blue button.

| 62                                         | NCDHHS                                                                                                    |                                    |                         |                                 | Welcome: KYSHA L SMITH<br><u>Logout</u> |
|--------------------------------------------|----------------------------------------------------------------------------------------------------|------------------------------------|-------------------------|---------------------------------|-----------------------------------------|
|                                            |                                                                                                    | North Caroli                       | na Child Support Servic | ees                             |                                         |
| ļ                                          | Home                                                                                                    |                                    |                         |                                 |                                         |
| Case                                       | Management Document                                                                                        | Details                            |                         |                                 |                                         |
| IV-D<br>Partic<br>Partic<br>List o<br>Show | Case Number: 80<br>ipant MPI Number: 77<br>ipant Name: YVETTE<br>f Uploaded Documents:<br>w [10] ] entries |                                    |                         |                                 | Search:                                 |
| ▲ No                                       | . Document Name                                                                                            | + Document Type                    | Document Date           | Reason for Document Upload      |                                         |
| 1.                                         | Proof of Income.pdf                                                                                        | Proof of Income                    | 11/13/2020              | For Informational Purposes      | View/Print                              |
| 2.                                         | Court Order Doc.pdf                                                                                        | Domestic Violence Protection Order | 11/15/2020              | Information requested by worker | View/Print                              |
| Shov<br>Retu                               | wing 1 to 2 of 2 entries<br>rn to Search Criteria                                                          |                                    |                         | First                           | <pre>(Previous 1 →Next Last</pre>       |

14. The document will open based on your browser settings. Click return to search criteria button to perform a new search.

| llere                      |                              |                                    |                        |                                 |                                    |
|----------------------------|------------------------------|------------------------------------|------------------------|---------------------------------|------------------------------------|
| Line                       |                              | North Carolin                      | na Child Support Servi | ces                             |                                    |
| Home                       | <u>e</u>                     |                                    |                        |                                 |                                    |
|                            |                              |                                    |                        |                                 |                                    |
| Case Mar                   | nagement Documen             | t Details                          |                        |                                 |                                    |
| IV-D Case I<br>Participant | Number: 80<br>MPI Number: 77 |                                    |                        |                                 |                                    |
| Participant                | Name: YVETTE                 |                                    |                        |                                 |                                    |
| List of Upl                | oaded Documents:             |                                    |                        |                                 |                                    |
| Show 10                    | ▼ entries                    |                                    |                        |                                 | Search:                            |
| ^ No.                      | Document Name                | Document Type                      | Document Date          | Reason for Document Upload      | ÷                                  |
| 1.                         | Proof of Income.pdf          | Proof of Income                    | 11/13/2020             | For Informational Purposes      | View/Print                         |
| 2.                         | Court Order Doc.pdf          | Domestic Violence Protection Order | 11/15/2020             | Information requested by worker | View/Print                         |
| Showing 1                  | L to 2 of 2 entries          |                                    |                        | First                           | <pre></pre>                        |
|                            |                              |                                    |                        |                                 |                                    |
| Showing 1                  | L to 2 of 2 entries          |                                    |                        | First                           | <previous 1<="" pre=""></previous> |
| Return to                  | Search Criteria              |                                    |                        |                                 |                                    |
|                            |                              |                                    |                        |                                 |                                    |
|                            |                              |                                    |                        |                                 |                                    |
|                            |                              |                                    |                        |                                 |                                    |
|                            |                              |                                    |                        |                                 |                                    |
|                            |                              |                                    |                        |                                 |                                    |
|                            |                              |                                    |                        |                                 |                                    |

\* Documents can be accessed for 60 days on the portal. Work all DOCS worklist in a timely fashion.